## **Uploading Receipts - Email**

## Verify email address

Before emailing a receipt or image, you will want to make sure that the email address you are using is associated to your Chrome River account.

- 1. Click your name in the upper right corner of the Navigation Bar.
- 2. Click on Account Settings

3. Select the Personal Settings menu item and verify the Primary Email address.

5. You will receive an email from Chrome River confirming that your receipts have been received.

| Expense Owner         Wu Shock.           Wu Shock.         Wu Shock.           Wu Shock.         Wu Shock.           Wu Shock.         Wu Shock.           Muschast.         The Month Office of Diagonal (In the Month Office of Diagonal (In the Month Office of Diagona (In the Month Office of Diagona (In the Month Office of                                                                                                    |                                 |                                                                                                    |            |        | Actobal | V Tell me |
|----------------------------------------------------------------------------------------------------|---------------------------------|----------------------------------------------------------------------------------------------------|------------|--------|---------|-----------|
| Chrome-River Receipt Confirmation   RECEIPT RECEIVED  Chrome Your receipt has been received, processed and is ready to be expensed.  Expense Owner Wu Shock Wu Shock Wu Shock Wu Shock Muchoast  Chrome Receipt Confirmation  Muchoast  Chrome Chrome C                                                                                                    |                                 |                                                                                                    |            |        |         | 10.1      |
| Expense Owner         Wu Shock         Wu shock         Wu shock                                                                                                    | Chrome River F                  | Receipt Confirmation                                                                                                    |            |        |         |           |
| Expense Owner         Wu Shock         Wushock         Wus                                                                                                    |                                 |                                                                                                    |            |        |         |           |
| RECEIPT RECEIVED         Chrome           Your receipt has been received, processed and is ready to be expensed.         Expense Owner         Wu Shock.           Wu Shock.         Wu Shock.         Wu Shock.         Owner           Amount         49.95 USD         Od/00000000000000000000000000000000000                                                                                                    |                                 |                                                                                                    |            |        |         |           |
| Expense Owner         Wu Shock.           Wu shock.         Wu shock.           Date         48.98 USD           Object         66/06/2019           Description         Morehand           Description         Hereartereawy                                                                                                    |                                 |                                                                                                    |            |        |         |           |
| Expense Owner         Wu Shock.           Amount         49.99 USD           Op/op/2019         00/06/2019           Date         00/06/2019           Description         Matchast           Description         Matchast           Description         Matchast           Description         Description                                                                                                    |                                 |                                                                                                    |            |        |         |           |
| Your receipt has been received, processed and is ready to be expensed.  Expense Owner Wu Shock Wu Shock Wu Shoc                                                                                                    | RECEIPT RECEIVED                |                                                                                                    |            |        |         | Chrome    |
| Expense Owner Wu Shock Wushock Swichts edu Amount 49.98 USD Date 06/06/2019 Bescription INTERCENTERSENT Description INTERCENTERSENT Descripti                                                                                                    | Your receipt has been receiv    | ad processed and is ready to                                                                                                    | he expense | od.    |         |           |
| Expense Owner Wu Shock.<br>Wu Shock Wichtaledu<br>Amount 48.98 USD<br>Date 66/06/2019<br>Certrictum Provider Construction Construction<br>Description Inferencement of the Union Const<br>Moschaster The Union Const<br>Moschaster Construction The Construction<br>The construction Inference Construction Construction<br>The construction Construction Construction Construction<br>The construction Construction Construction Construction<br>Construction Construction Construction Construction<br>Construction Construction Construction Construction<br>Construction Construction Construction Construction<br>Construction Construction Construction Construction<br>Construction Construction Construction Construction<br>Construction Construction Construction<br>Construction Construction Construction<br>Construction Construction Construction<br>Construction Construction<br>Construction Construction<br>Construction Construction<br>Construction Construction<br>Construction Construction<br>Construction Construction<br>Construction Construction<br>Construction Construction<br>Construction Construction<br>Construction<br>Construction | rour receipt has been receiv    | eu, processeu anu is reauy to                                                                                                    | be expensi | eu.    |         |           |
| Wulahooks wichts edu     Amount 48.98 US0     Date     G6(06/2019     Moschast The Home Densit      Pescription     Moschast The Home Densit      Moschast The Home Densit      Moschast The Home Densit                                                                                                    | Expense Owner                   | Wu Shock                                                                                                    |            |        |         |           |
| Amount 49.98 USD<br>Date 06/06/2019<br>Schröden 50 to start the Users Deat<br>Description IN Herman Press                                                                                                    |                                 |                                                                                                    |            |        |         |           |
| Description III Prevention of the Trans Andrew Markets and the Standard Strength Strength Str                                                                                                    | Amount                          | 48.98 USD                                                                                                    |            |        |         |           |
| Description     Marchaet     The Using Density      Marchaet     The Using Density      The second will make its action for the testing for the second will      The second will make its action for the second will      The second will make its action for the second will      The second will      Th                                                                                                    | Date                            | 06/06/2019                                                                                                    |            |        |         |           |
| Description III Factorization                                                                                                    |                                 | .sponso ypo                                                                                                    | The Home   | -viti: |         |           |
| the data tracitor for the standard to the set of the standard to the set of the standard for the standard to the standard to t                                                                                                    | Description William Description | and the second second s |            |        |         |           |
| the data because to a write the test of the Constant of Diversion will make it excise for our to the Tf a resolution of                                                                                                    |                                 |                                                                                                    |            |        | -       |           |
|                                                                                                    |                                 |                                                                                                    |            |        |         |           |

6. The image will appear with the expense in the Receipt Gallery.

| Add             |                                                                                                    |            |            |            |
|-----------------|----------------------------------------------------------------------------------------------------|------------|------------|------------|
| Expenses        | Sort 👻                                                                                                    |            |            | C          |
| Create New      |                                                                                                    |            | - J        |            |
|                 |                                                                                                    |            |            |            |
| All             |                                                                                                    |            |            |            |
| Credit Card     | A State of the second second s |            |            |            |
| • Offline       | 07/29/2019                                                                                                    | 07/29/2019 | 07/29/2019 | 07/29/2019 |
| Recycle Bin     |                                                                                                    |            |            |            |
| eReceipts       |                                                                                                    |            |            |            |
| Receipt Gallery | 4                                                                                                    |            |            |            |